# รายงานตัวนักเรียนผ่านระบบออนไลน์ ปีการศึกษา 2565 โรงเรียนพิจิตรพิทยาคม จังหวัดพิจิตร ระดับชั้นมัธยมศึกษาปีที่ 1 ประเภทห้องเรียนทั่วไป

1. เข้าเว็บไซต์ <u>http://www.phichitpittayakom.ac.th</u> ดัง<u>ภาพที่ 1</u> คลิกที่รูปการรับสมัครนักเรียน

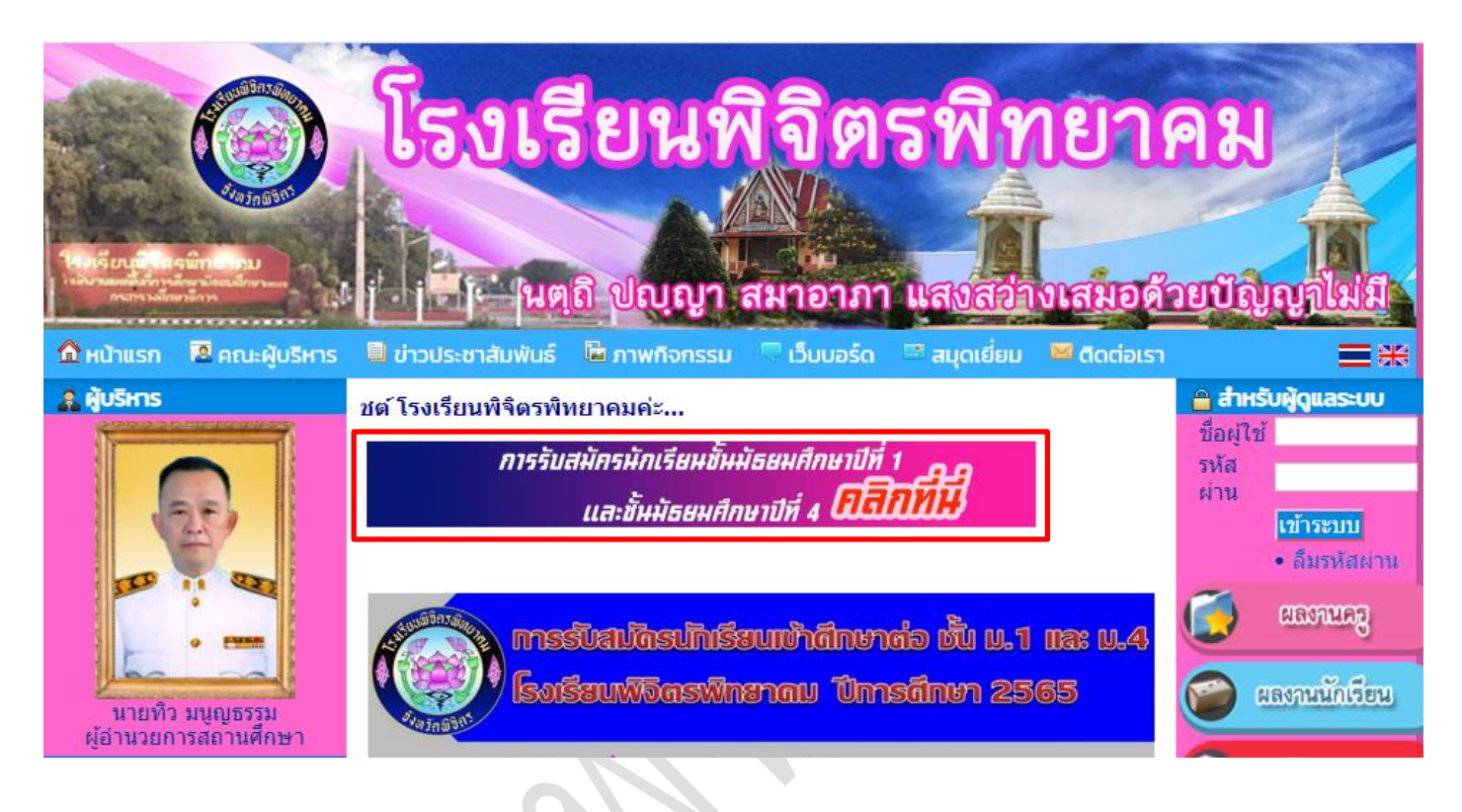

## ภาพที่ 1 เว็บไซต์โรงเรียนพิจิตรพิทยาคม

จะพบเว็บไซต์เกี่ยวกับเอกสารการรับสมัครนักเรียน ให้คลิกที่ "ระบบรับสมัครนักเรียนออนไลน์" ดัง<u>ภาพที่ 2</u>

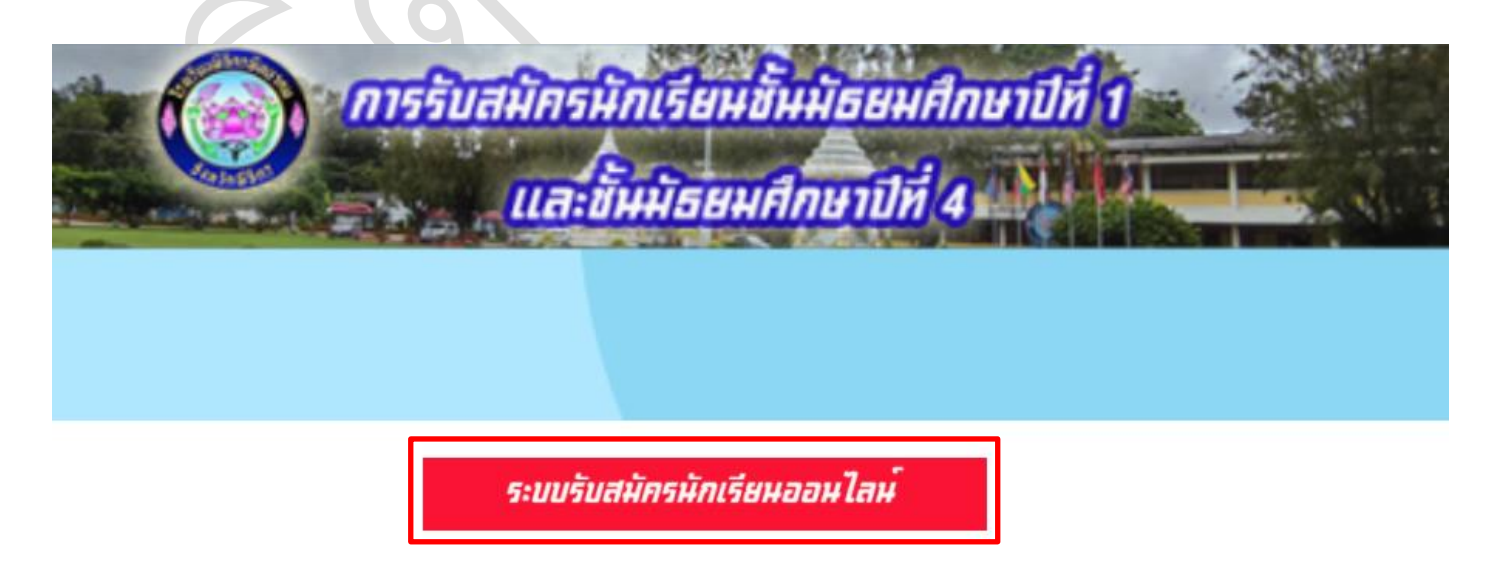

ภาพที่ 2 เว็บไซต์รวมเอกสารการรับสมัครนักเรียน

คู่มือรายงานตัวนักเรียนผ่านระบบออนไลน์ ปีการศึกษา 2565 โรงเรียนพิจิตรพิทยาคม ชั้น ม.1 ประเภทห้องเรียนทั่วไป

ที่เมนูทางด้านซ้ายให้คลิกที่ "รายงานตัว" ดัง<u>ภาพที่ 3</u>

| รายการ                        | < ข่าวประชาสัมพันธ์                                                                                                    |
|-------------------------------|----------------------------------------------------------------------------------------------------|
| หน้าแรก                       | เอกสารเกี่ยวกับการตรวจหาเชื้อโดวิด-19 ก่อนเข้าสอบ                                                                                                    |
| สมัครเรียน                    | วันที่ประกาศ <u>24 มีนาคม 2565 เวลา 07:46:41 น.</u>                                                                                                    |
| แก้ไขข้อมูลผู้สมัคร           | - แบบแสดงผลการหาเชื้อไวรัสโคโรนา 2019(COVID-19) สำหรับไฟล์ pdf 🔂 🗰                                                                                                    |
| ตรวจสอบ/แก้ไขและ<br>ส่งเอกสาร |                                                                                                    |
| พิมพ์ใบสมัคร                  | Ar A TH                                                                                                    |
| ตรวจสอบการสมัคร               |                                                                                                    |
| ห้องสอบและเลขที่นั่งสอบ       |                                                                                                    |
| รายงานตัว                     | ประกาศโรงเรียนพิจิตรพิทยาคม<br>เรื่อง การตรวจศัตกรองโรคติดเชื้อไวรัสโคโรนา ๒๐๑๙ (COVID-๑๙) ก่อนการเข้าสอบศัตเลือก<br>เนื้อเข้าเว็นเข้ารีนเข้ารัสเซ็นเว็นเชื้อเวอานี้ส่ - และชั้นเรียนสีอนมินี่ -                                                                                     |
| ตรวจสอบรายงานตัว              | เพื่อเขาเป็นแกะออชนี้แออนกการเป็น และเห็นแอนแกกรายเป็น แ<br>ประเภทห้องเรียนพิเศษและห้องเรียนทั่วไป ปีการศึกษา ษณ๖๕                                                                                                    |
| มอบตัว                        | ตามที่โรงเรียนพิจิตรพิทยาหมจะดำเนินการสอบคัดเลือกนักเรียนเข้าเป็นนักเรียน<br>*                                                                                                    |
| ตรวจสอบมอบตัว                 | ขนมรอมศกษาบท ๑ และขนมรอมศกษาบท ๔ ประเภทหองเรอนพแหษและหองเรอนทวเป ปการศกษา<br>๒๔๖๔ นั้น เนื่องจากการสอบคัดเลือกนักเรียนดังกล่าวข้างต้น ครั้งนี้ อยู่ในช่วงสถานการณ์การระบาดของ<br>โครสิ่งสี้ว่าเริ่าเวิ่มาว ๒๐ (CORD) - (CORD) - (CORD)                                               |
| สถิติการรับสมัคร              | เรศตดเซอเวรลเหเรนา ๑๐๑๙ (COVID-๑๙) มายเดขอกาทนุลออกตารมหรามเนมาตรา ๙ แห่งพระราช<br>กำหนดการบริหารสถานการณ์อุกเฉิน พ.ศ.๒๕๙๘ และมาตรการป้องกันโรคที่ทางราชการกำหนด                                                                                                    |
| ประกาศรับสมัครและ<br>แบบฟอร์ม | ดังนั้น จึงขอให้ผู้มีสิทธิ์สอบ ทุกคนนำหลักฐานแบบแสดงผลการหาเชื้อไวรัลโคโรนา๒๐๑๙<br>(COVID-๑๙) ที่ยืนยันว่าไม่มีการติดเชื้อไวรัลโคโรนา ๒๐๑๙ (COVID-๑๙) ในระยะเวลาไม่เกิน ๙๒ ชั่วโมง<br>ก่อนการลอบ ไปแสดงเพื่อเข้าสอบ ตามวันเวลาของการสอบแต่ละประเภทตามปฏิทินการรับนักเรียน<br>ปี ๒๕๖๕ |
| ติดต่อสอบถาม                  | พากนักเรียนคนใดไม่มีผลการตรวจ ATK มาแสดงในวันสอบ นักเรียนจะไม่ได้รับอนุญาต<br>ให้เข้าสอบในครั้งนี้                                                                                                    |
| สำหรับเจ้าหน้าที่             | จึงขอประกาศให้พราบโดยทั่วกัน                                                                                                    |
|                               | ภาพที่ 3 หน้าจอหลักและรายงานตัว                                                                                                    |

เมื่อถึงวันที่รายงานตัวระบบจะปรากฏลิงค์ให้รายงานตัวได้ โดยเลือกระดับชั้นที่ต้องการสมัคร ดัง<u>ภาพที่ 4</u>

| รายการ                        | 🖁 รายงานด้วนักเรียน                                              |
|-------------------------------|------------------------------------------------------------------|
| หน้าแรก                       | 🛛 ชั้นมัธยมศึกษาปีที่ 1                                          |
| สมัครเรียน                    | - รายงานตัวสำหรับนักเรียนทั่วไป ม.1 (วันที่ 29-30 มีนาคม 2565) 🗯 |
| แก้ไขข้อมูลผู้สมัคร           | 🗋 ชั้นมัธยมศึกษาปีที่ 4                                          |
| ตรวจสอบ/แก้ไขและ<br>ส่งเอกสาร | - รายงานตัวสำหรับนักเรียนทั่วไป ม.4 (วันที่ 29-31 มีนาคม 2565) 🗰 |
| พิมพ์ใบสมัคร                  |                                                                  |
| ตรวจสอบการสมัคร               |                                                                  |
| ห้องสอบและเลขที่นั่งสอบ       |                                                                  |
| รายงานตัว                     |                                                                  |
| ตรวจสอบรายงานตัว              |                                                                  |
| มอบตัว                        |                                                                  |
| ตรวจสอบมอบตัว                 |                                                                  |
| สถิติการรับสมัคร              |                                                                  |
| ประกาศรับสมัครและ<br>แบบฟอร์ม |                                                                  |
| ติดต่อสอบถาม                  |                                                                  |
| สำหรับเจ้าหน้าที่             |                                                                  |

ภาพที่ 4 หน้าจอรายงานตัวนักเรียน ห้องเรียนทั่วไป

คู่มีอรายงานตัวนักเรียนผ่านระบบออนไลน์ ปีการศึกษา 2565 โรงเรียนพิจิตรพิทยาคม ชั้น ม.1 ประเภทห้องเรียนทั่วไป

5. ใส่เลขที่บัตรประชาชน และ วันเดือนปีเกิดของผู้ผ่านการคัดเลือกตามคำแนะนำแล้วคลิก "เข้าสู่ระบบ" ดัง<u>ภาพที่ 5</u>

🐍 รายงานดัวสำหรับนักเรียนทั่วไป ม.1

| กรุณากรอกเลขา                         | ที่บัตรประจำตัวประชาชน           | 13 หลัก                                       |
|---------------------------------------|----------------------------------|-----------------------------------------------|
| เลขที่บัตรประชาชน                     |                                  | (กรอกตัวเลขติดกันโดยไม่ต้องเว้นวรรค)          |
| วัน เดือน ปีเกิดของผู้ผ่านการคัดเลือก |                                  | (เช่น 2 กุมภาพันธ์ 2540 ให้กรอกเป็น 02022540) |
| รายงานตัวได้ภ                         | ายใน <u>วันที่ 29-30 มีนาค</u> ม | <u>u 2565</u>                                 |
| เข้                                   | ำสู่ระบบ ล้างข้อมูล              |                                               |
|                                       |                                  | <i>۵</i>                                      |

#### ภาพที่ 5 หน้าจอเข้าระบบสำหรับ รายงานตัว

### 6. จะปรากฏข้อมูลนักเรียน <u>ภาพที่ 6</u>

| รายการ                  | 🗋 รายงานตัวสำหรับนักเรียนทั่วไป ม.1 [ออกจากระบบ]                                   |  |  |  |  |
|-------------------------|------------------------------------------------------------------------------------|--|--|--|--|
| หน้าแรก                 | หมายเหตุ : * จำเป็นต้อ <mark>งกรอกข้อมูล</mark>                                    |  |  |  |  |
| สมัครเรียน              | ข้อมูลนักเรียน                                                                     |  |  |  |  |
| แก้ไขข้อมูลผู้สมัคร     | 1. ทะเบียนประวัติ                                                                  |  |  |  |  |
| ตรวจสอบ/แก้ไขและ        | 🕼 เลขที่บัตรประชาชน                                                                |  |  |  |  |
| ส่งเอกสาร               | ิ≋∕ ลำดับที่การสมัคร/ <sub>1</sub>                                                 |  |  |  |  |
| พิมพ์ใบสมัคร            | ี เลขประจำตัวสอบ (                                                                 |  |  |  |  |
| ตรวจสอบการสมัคร         | 🕼 วันที-เวลา ที่สมัคร 09 มีนาคม 2565 : 00:30:33 น.                                 |  |  |  |  |
| ห้องสอบและเลขที่นั่งสอบ | 🕼 ชื่อ-สกุล                                                                        |  |  |  |  |
| รายงานตัว               | 2. การรายงานดัว                                                                    |  |  |  |  |
| ตรวจสอบรายงานตัว        | โรงเรียนพิจิตรพิทยาคม ขอแสดงความยินดีกับนักเรียนที่ผ่านการคัดเลือก                 |  |  |  |  |
| มอบตัว                  | ให้นักเรียนยืนยันการรายงานตัวโดยคลิกที่กล่องสีเหลี่ยม แล้วคลิกที่ปุ่ม บันทึกข้อมูล |  |  |  |  |
| ตรวจสอบมอบตัว           | 🕼 🗆 ข้าพเจ้าขอรายงานตัวกับโรงเรียนพิจิตรพิทยาคม *                                  |  |  |  |  |
| สถิติการรับสมัคร        | หมายเหตุ : * จำเป็นต้องกรอกข้อมูล                                                  |  |  |  |  |
| ประกาศรับสมัครและ       | บันทึกข้อมูล                                                                       |  |  |  |  |
| แบบฟอร์ม                |                                                                                    |  |  |  |  |
| ติดต่อสอบถาม            |                                                                                    |  |  |  |  |
| สำหรับเจ้าหน้าที่       |                                                                                    |  |  |  |  |

### ภาพที่ 6 หน้าจอ รายงานตัวของนักเรียน

7. ให้นักเรียนยืนยัน การรายงานตัวโดยคลิกที่กล่องสี่เหลี่ยม แล้วคลิก "บันทึกข้อมูล" ดัง<u>ภาพที่ 7</u> แล้วระบบฯ จะบันทึกข้อมูล พร้อมปรากฏ ไฟล์ใบแจ้งการชำระเงินเพื่อบำรุงการศึกษา และการเตรียมไฟล์สำหรับการมอบตัวผ่านระบบออนไลน์ ภายใน วันที่ 31 มีนาคม-2 เมษายน 2565 ดัง<u>ภาพที่ 8</u>

## 2. การรายงานตัว

# โรงเรียนพิจิตรพิทยาคม ขอแสดงความยินดีกับนักเรียนที่ผ่านการคัดเลือก ให้นักเรียนยืนยันการรายงานตัวโดยคลิกที่กล่องสี่เหลี่ยม แล้วคลิกที่ปุ่ม บันทึกข้อมูล ี่ชี้ ข้าพเจ้าขอรายงานตัวกับโรงเรียนพิจิตรพิทยาคม \*

### หมายเหตุ : \* จำเป็นต้องกรอกข้อมูล

บันทึกข้อมูล

ภาพที่ 7 หน้าจอ แจ้งรายงานตัวของนักเรียน

คู่มีอรายงานตัวนักเรียนผ่านระบบออนไลน์ ปีการศึกษา 2565 โรงเรียนพิจิตรพิทยาคม ชั้น ม.1 ประเภทห้องเรียนทั่วไป

# 8. ให้ผู้สมัคร <u>ดาวน์โหลดไฟล์ใบแจ้งการชำระเงินเพื่อบำรุงการศึกษาจะได้ดังภาพที่ 9 พิมพ์เอกสารแล้วนำไปชำระเงินได้ที่</u> <u>ธนาคารกรุงไทยทุกสาขา หรือชำระเงินผ่าน แอป กรุงไทยเน็กซ์</u> และเตรียมไฟล์สำหรับการมอบตัวผ่านระบบออนไลน์ ใน

วันที่ 31 มีนาคม-2 เมษายน 2565 ดังต่อไปนี้

- 1. ใบ ปพ.1 ด้านหน้า จำนวน 1 รูป
- 2. ใบ ปพ.1 ด้านหลัง จำนวน 1 รูป
- 3. ใบเสร็จจ่ายเงินกับธนาคาร จำนวน 1 รูป

<u>หมายเหตุ</u> นักเรียนที่ผ่านคัดเลือกและประสงค์รายงานตัว ให้ดำเนินการยืนยันการรายงานตัว ในข้อที่ 7 มิฉะนั้นจะถือว่าสละ สิทธิ์การรายงานตัว ต่อโรงเรียนพิจิตรพิทยาคม

| 1   |            | ชื่อ-สกุล                                                                                                    |                                                                                                    | The second second second second second second second second second second second second second second second se |
|-----|------------|----------------------------------------------------------------------------------------------------|----------------------------------------------------------------------------------------------------|----------------------------------------------------------------------------------------------------|
| การ | รรายงานดัว |                                                                                                    |                                                                                                    |                                                                                                    |
|     |            | โรงเรียนพิจิตรพิทยาคม ขอแสดงค                                                                                                    | วามยินดีกับนักเรียนที่ผ่                                                                                                    | านการคัดเลือก                                                                                                   |
|     |            | การรายงานดัวของนักเรียนดำเ<br>วันที่-เวลา รายงานดัว <u>2</u><br>กรุณาดาวน์โหลด ใบแจ้งก<br>แล้วนำไปชำระเงินได้ที่ธนาคารกรุงไทยทุ<br>เตรียมไฟล์สำหรับการมอบดัวผ่านระบบออ<br>1.ใบ ปพ.1 ด้าเ<br>2.ใบ ปพ.1 ด้าเ<br>3.ใบเสร็จจ่ายเงินกั | เนินการเสร็จสิ้นเป็นที่เรีย<br><u>เ9 มีนาคม 2565 - 12:53</u><br>ารชำระเงินเพื่อบำรุงกา<br>กสาขา หรือชำระเงินผ่า<br>นไลน์ ในวันที่ 31 มีนาคม<br>เหน้า จำนวน 1 รูป<br>เหลัง จำนวน 1 รูป<br>บธนาคาร จำนวน 1 รูป | บบร้อยแล้ว<br><u>:56</u><br>รศึกษา<br>น แอป กรุงไทยเน็ก<br>ม-2 เมษายน 2565 (                                    |
|     |            | ขั้นตอนการจ่ายเงินบำรุงกา                                                                                                    | รศึกษา ผ่าน แอป กรุงไทยเ                                                                                                    | น็กซ์                                                                                                    |
|     |            | 1) เข้าไป                                                                                                    | ไตรง"จ่ายบิล"                                                                                                    |                                                                                                    |
|     |            | 2) โส่งา                                                                                                    | ทัส "80253"                                                                                                    |                                                                                                    |
|     |            | 3) เลือก "โรงเรื                                                                                                    | ร้ยนพิจิตรพิทยาคม"                                                                                                    |                                                                                                    |
|     |            | 4) กรอกซ้อมู                                                                                                    | ุล และจำนวนเงิน                                                                                                    |                                                                                                    |
|     |            | 5) r                                                                                                    | กด ยืนยัน                                                                                                    |                                                                                                    |
|     |            | ***เสร็จแล้ว ให้บริ้น สลิปหลักฐานการจ่าย มาส่งใน                                                                                                    | วันมอบด้ว                                                                                                    | , parling en                                                                                                    |
|     |            | <u>หมายเหตุ</u> ชื่อและนามสกุล รวมกันต้องไม่เกิน<br>นามสกุลออกได้หากเกิน 20 ตัวอักษร)                                                                                                    | I 20 ตัวอักษร (เวลาพิมพ์ไม่ต้อ                                                                                                    | งเว้นวรรค หรือตัด                                                                                               |
|     |            | 📌 🖈 จ่ายผ่านแอป ต้องเป็นธนาคารกรุงไข                                                                                                    | ทยเท่านั้น ธนาคารอื่นไม่ได้ค่ะ 🌶                                                                                                    | \$ s\$                                                                                                    |
|     |            |                                                                                                    |                                                                                                    |                                                                                                    |
|     |            |                                                                                                    |                                                                                                    | §                                                                                                    |

ภาพที่ 8 หน้าจอ แจ้งผลรายงานตัวของนักเรียน

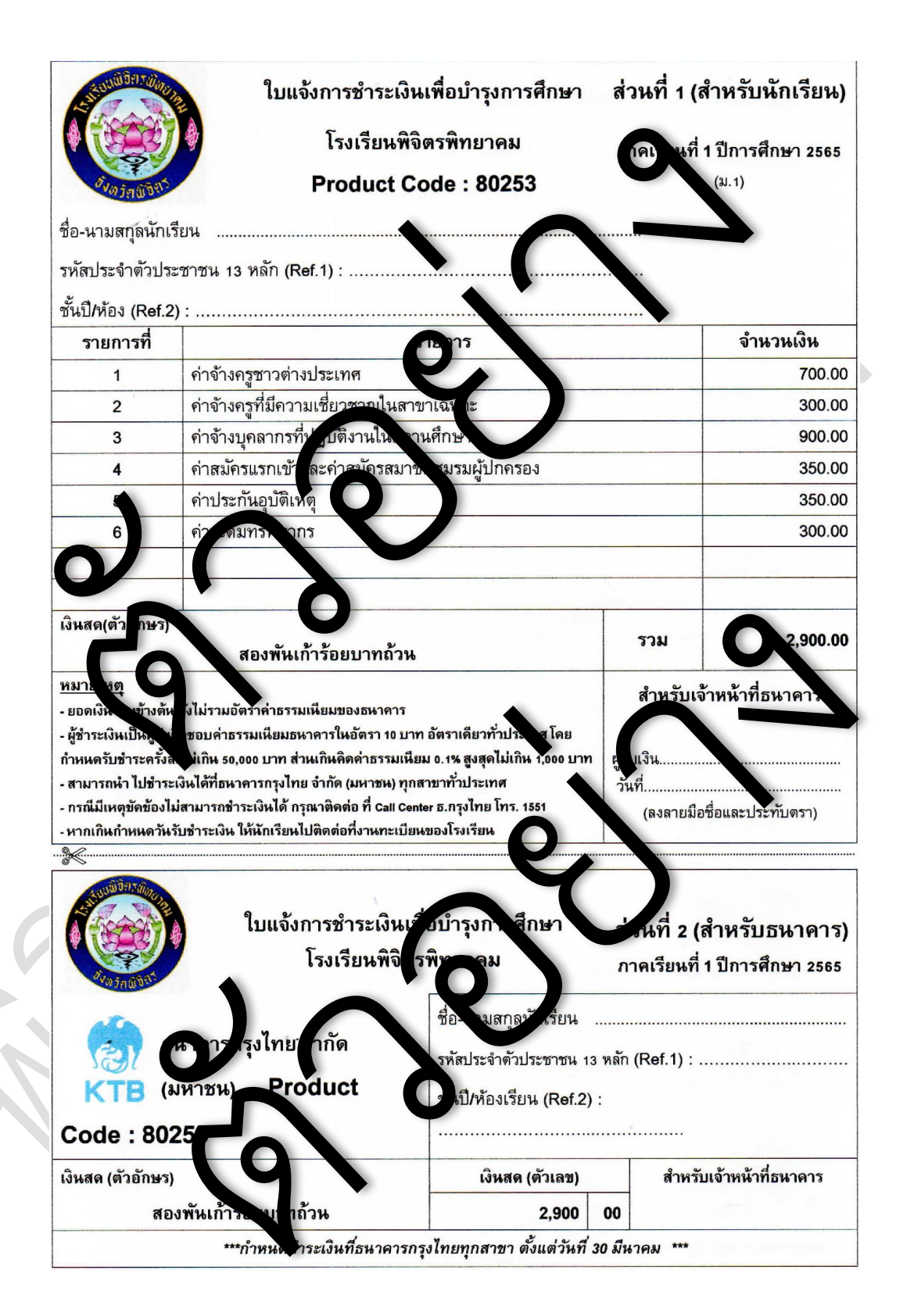

ภาพที่ 9 ตัวอย่าง ใบแจ้งการชำระเงินเพื่อบำรุงการศึกษา

กรณีที่นักเรียนต้องการตรวจสอบสถานะการรายงานตัว โดยที่ไม่ต้องเข้าระบบ หรือผ่านวันที่รายงานตัวไปแล้ว สามารถเข้า
ไปที่เมนู "ตรวจสอบรายงานตัว" เพื่อดูผล สถานะสมัคร มี 2 กรณี คือ รายงานตัว กับ ไม่รายงานตัว ดัง<u>ภาพที่ 10</u>

| รายการ                  | 🔍 ທຽວ                 | จสอบการรายงานตัวนัย                                    | าเรียน                    |                        |            |                                 |                |
|-------------------------|-----------------------|--------------------------------------------------------|---------------------------|------------------------|------------|---------------------------------|----------------|
| หน้าแรก                 | 📝 ค้นเ                | หานักเรียน ตาม ที่ร <mark>ะบุ</mark> ชื <sub>่</sub> อ | เหรือ นามสกุล 🗸           | ค้นา                   | หา         |                                 |                |
| สมัครเรียน              | <u>หมายเ</u><br>ดับหา | <u>หตุ</u><br>ตาม ชื่อ หรือ บาบสุถุล ให                | น้ำสู่ ชื่อ หรือ บวบสกอ ส | ห่างใดอย่างหนึ่ง แล้วย | ดป่น ด้มหว |                                 |                |
| แก้ไขข้อมูลผู้สมัคร     | ค้นหา                 | ตาม รหัสบัตรประชา <mark>ชน ใ</mark>                    | ห่ใส่ รหัสบัตรประชาชน     | 13 หลัก แล้วกดปุ่ม ค้น | เหา<br>เหา |                                 |                |
| ตรวจสอบ/แก้ไขและ        | 1                     |                                                        |                           |                        |            |                                 | P              |
| ส่งเอกสาร               | ที่                   | ชื่อ-นามสกุล                                           | ประเภทนักเรียน            | โรงเรียนเดิม           | จังหวัด    | วันที-เวลา ที<br>สบัวร          | สถานะรายงานตัว |
| พิมพ์ใบสมัคร            |                       |                                                        |                           |                        |            | 6 19161 3                       |                |
| ตรวจสอบการสมัคร         |                       | สมครเขาระดบ ม.1                                        |                           |                        |            |                                 |                |
| ห้องสอบและเลขที่นั่งสอบ | 1                     |                                                        | ในเขต                     | เทศบาลบ้านปาก<br>ทาง   | พิจิตร     | 09 มีนาคม 2565 :<br>00:30:33 น. | รายงานตัว      |
| รายงานตัว               |                       | สมัครเข้าระดับ ม.4                                     |                           |                        |            |                                 |                |
| ตรวจสอบรายงานตัว        |                       |                                                        |                           |                        |            |                                 |                |
| มอบตัว                  |                       | ไม่พบข้อมูลของ ม.4                                     |                           |                        |            |                                 |                |
| ตรวจสอบมอบตัว           |                       | 24                                                     | and                       | Con S                  |            | 1 and                           |                |

### ภาพที่ 10 หน้าจอตรวจสอบรายงานตัวจากเมนู "ตรวจสอบการสมัคร"

#### <u>หมายเหตุ</u>

- สามารถเข้าเมนู "รายงานตัว" ภายใน 29-30 มีนาคม 2565 เท่านั้น